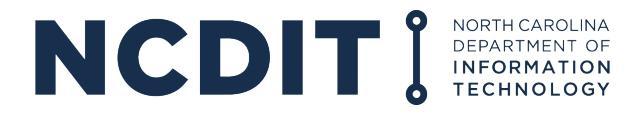

## HOW TO SUBMIT A PROGRESS REPORT

1. After logging in, click "Submit Document/View Agreement."

8 H

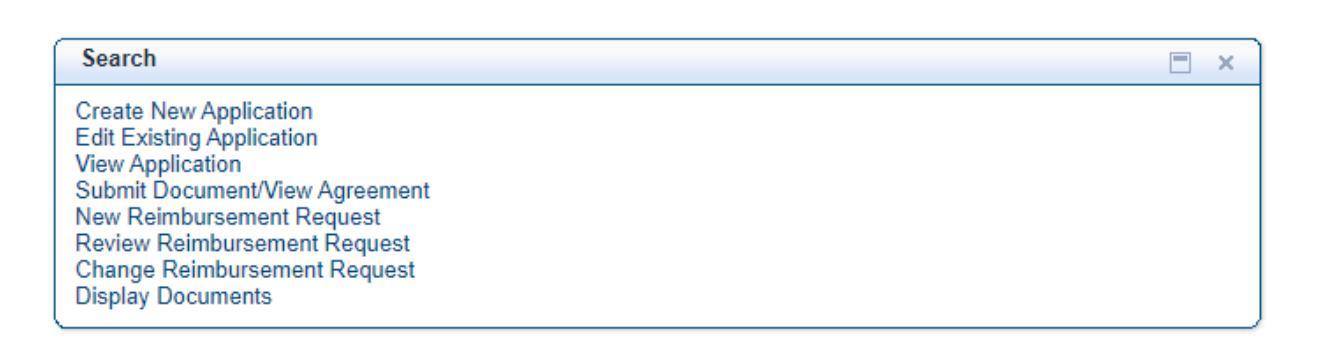

 In the empty search field in the line with "Agreement ID," enter the Agreement ID # for your grant. Then click "Search." If you do not know your agreement #, you can click "Search" and will receive search results for all of the agreements to which you have access.

| earch: Grantor Agreement | S          |                     |                            | 🔄 Back 👻 💽 👻       |
|--------------------------|------------|---------------------|----------------------------|--------------------|
| vrchive Search           |            |                     |                            |                    |
| Search Criteria          |            |                     |                            | Hide Search Fields |
| Agreement ID             | r is       | - (                 | • •                        |                    |
| Program ID               | r is       | •                   | 000                        |                    |
| Search Clear Save S      | Search As: | Maximum Number of F | Results: 100<br>ïew 🗄 Save |                    |
|                          |            | Filter:             |                            | ii ≣ <i>S</i>      |
| Agreem Description       | Grantee    | Grantee Name        | Program ID                 | Start End          |
| No result found          | · · · · ·  |                     |                            |                    |

3. Next, select the agreement ID that corresponds with the project for which you are submitting a report. \*

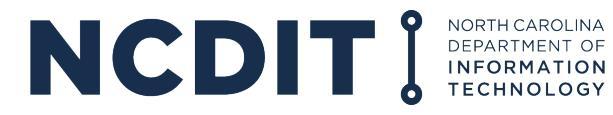

| e Search                                                                          |                          |                                                                            |            |                                                                                  |                 |            |                                                                                                    |                                                                                  |                                                                                                    |
|-----------------------------------------------------------------------------------|--------------------------|----------------------------------------------------------------------------|------------|----------------------------------------------------------------------------------|-----------------|------------|----------------------------------------------------------------------------------------------------|----------------------------------------------------------------------------------|----------------------------------------------------------------------------------------------------|
| rch Criteria                                                                      |                          |                                                                            |            |                                                                                  |                 |            |                                                                                                    | Hide                                                                             | e Search Fi                                                                                                    |
| eement ID                                                                         | •                        | is                                                                         | <b>-</b> ( |                                                                                  | 00              |            |                                                                                                    |                                                                                  |                                                                                                    |
| gram ID                                                                           | •                        | is                                                                         | -          |                                                                                  | 000             |            |                                                                                                    |                                                                                  |                                                                                                    |
|                                                                                   |                          |                                                                            | Ma         | ximum Number                                                                     | of Results: 100 |            |                                                                                                    |                                                                                  |                                                                                                    |
|                                                                                   | _                        |                                                                            |            |                                                                                  |                 |            |                                                                                                    |                                                                                  |                                                                                                    |
| arch Clear                                                                        | Save Se                  | arch As:                                                                   |            | Includ                                                                           | e View 🗄 Save   |            |                                                                                                    |                                                                                  |                                                                                                    |
|                                                                                   |                          |                                                                            |            |                                                                                  |                 |            |                                                                                                    |                                                                                  |                                                                                                    |
| ult List: 6 Agree                                                                 | ements Found             |                                                                            |            |                                                                                  |                 |            |                                                                                                    |                                                                                  |                                                                                                    |
| ult List: 6 Agree                                                                 | ements Found             |                                                                            |            |                                                                                  |                 |            | Filter:                                                                                                    |                                                                                  |                                                                                                    |
| ult List: 6 Agree<br>Agreement ID                                                 | ements Found             |                                                                            |            | Grantee ID                                                                       | Grantee Name    |            | Filter:<br>Program ID                                                                                        | Start Date                                                                       | 네 🗐<br>End Date                                                                                                    |
| ult List: 6 Agree<br>Agreement ID<br>2000035868                                   | ements Found Description |                                                                            | ar Courty  | Grantee ID<br>2000003991                                                         | Grantee Name    | nda Cegirt | Filter:<br>Program ID<br>CREAT_PROGRA                                                                        | Start Date 07/15/2019                                                            | 네 @<br>End Date<br>07/15/20                                                                                                    |
| ult List: 6 Agree<br>Agreement ID<br>2000035868<br>2000045105                     | ements Found             | COL 1- 144                                                                 | er Courty  | Grantee ID<br>2000003991<br>2000003991                                           | Grantee Name    |            | Filter:<br>Program ID<br>OREAT_PROGRA<br>20_21 GREAT CA                                                      | Start Date<br>07/15/2019<br>09/14/2020                                           | <ul> <li>Imin Imin Imin Imin Imin Imin Imin Imin</li></ul>                                                                                                    |
| Agreement ID<br>2000035868<br>2000045105<br>2000045106                            | Description              |                                                                            | - Conty    | Grantee ID<br>2000003991<br>2000003991<br>2000012189                             | Grantee Name    |            | Filter:<br>Program ID<br>DREAT_PROGRA<br>20_21 GREAT CA<br>20_21 GREAT CA                                    | Start Date<br>07/15/2019<br>09/14/2020<br>09/14/2020                             | End Date<br>07/15/20<br>09/14/20<br>09/14/20                                                                                                    |
| Agreement ID<br>2000035868<br>2000045105<br>2000045106<br>200004699               | Description              | CCC 1 - 1 - 4 - 4<br>1 - 267 - 1 - 4<br>2 - 267 - 1 - 4<br>1 - 267 - 1 - 4 | y          | Grantee ID<br>2000003991<br>2000003991<br>2000012189<br>2000012189               | Grantee Name    |            | Filter:<br>Program ID<br>DREAT_PROGRA<br>20_21 GREAT CA<br>20_21 GREAT CA<br>CASWELL GREAT                   | Start Date<br>07/15/2019<br>09/14/2020<br>09/14/2020<br>10/15/2020               | Image: Constraint of the second second sec |
| Agreement ID<br>2000035868<br>2000045105<br>2000045106<br>200004699<br>2000046992 | Description              |                                                                            | y          | Grantee ID<br>2000003991<br>2000003991<br>2000012189<br>2000012189<br>2000012189 | Grantee Name    |            | Filter:<br>Program ID<br>DREAT_PROGRA<br>20_21 GREAT CA<br>20_21 GREAT CA<br>CASWELL GREAT<br>20_21 GREAT CA | Start Date<br>07/15/2019<br>09/14/2020<br>09/14/2020<br>10/15/2020<br>09/14/2020 | Image: Constraint of the second second sec |

4. Now that you've landed on your agreement page, click "Submit Documents" at the top of the page. \*

| Save   X Cancel    Subm  | it Docum                                                                                                    |                         | t                                    |
|--------------------------|----------------------------------------------------------------------------------------------------|-------------------------|--------------------------------------|
| Agreement Overview       |                                                                                                    |                         |                                      |
|                          |                                                                                                    | Application Amounts     |                                      |
| Seneral Data             |                                                                                                    | Authorized Amount:      | 856,932.00 USD                       |
| Program ID/Desc.:        | GREAT_PROGRAM_2018_19 / Rural Broadband                                                                                                    | Billing Req. Amount:    | 683,727.94 USD                       |
| Grantee ID/Name:         | 2000003991                                                                                                    | NC Grants Data          |                                      |
| Location Address:        | PD Bas 344 / Clinics 902 20228                                                                                                    | NC Grants ID:           |                                      |
| Start Date:              | 07/15/2019                                                                                                    | NC Grants Indicator:    |                                      |
| End Date:                | 07/15/2024                                                                                                    | NCAS Vendor Group:      | 01                                   |
| Description:             | \$750 THE NEED TO REAL COURSE AND                                                                                                    | NGO Flag:               |                                      |
| Division of Agency:      |                                                                                                    | NCAS Details            |                                      |
| Service Type:            | For-Profit Non-governmental Organizations                                                                                                    | NCAS Account key:       | BROADBAND GRANTS-NGO-FY 2018-2019 (R |
| Tran Type - NCGrants:    | Project Grants                                                                                                    | GL Account: 536E01      | Expense Compa 4102                   |
| NC Grants Contract N:    |                                                                                                    | Expense Center: 2202R00 | 017 NCAS Budget C 24667              |
| DUNS Number:             |                                                                                                    | Status                  |                                      |
| Funding Source:          | State                                                                                                    | Employee Responsible:   | Jeff Sural                           |
| Optional Agency Text:    |                                                                                                    | Posting Date:           | 11/27/2019                           |
| County:                  | Revenue and American Street Street Stre | Last Changed By/On:     | WF-BATCH / 01/07/2021                |
| Broadband Contracted #'s |                                                                                                    | Status:                 | Approved                             |
| Households Served:       |                                                                                                    |                         |                                      |
| Businesses Served:       |                                                                                                    |                         |                                      |
| Agricultural Operations: |                                                                                                    |                         |                                      |

5. Here you will be able to submit documents related to your grant to the Broadband Infrastructure Office. Begin by selecting the document type from the drop down.

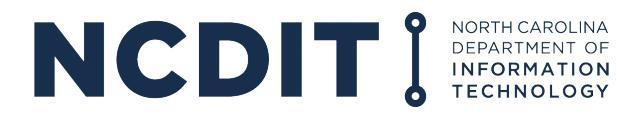

| 읍Save and Back 읍Save   @Submit   × Cancel                                                                                                    | R.                                                                                                    |
|----------------------------------------------------------------------------------------------------|----------------------------------------------------------------------------------------------------|
| ▼ Task Details                                                                                                    |                                                                                                    |
| General Data                                                                                                    | References                                                                                            |
| ID:<br>* Document Type:<br>Agreement Reference<br>Progress and Final Report Forms<br>Other Document<br>Reference:<br>Agreement Number:<br>2000035868 | Account:<br>Contact:<br>Employee Responsible:<br>Change Status to Submit<br>Active Status: In Process |
|                                                                                                    | Filter: 🔟 🗐 🍳 👄                                                                                       |
| No result found                                                                                                    |                                                                                                    |
| Upload Document(s) From Local Ha Choose Files No file chosen                                                                                         | Upload                                                                                                |
| ▼ Notes PNew                                                                                                    | Filter. 🔟 🗐 🔍 ≙                                                                                       |
| No result found                                                                                                    |                                                                                                    |
| ▼ Transaction History Subsequent Assignment                                                                                                    | Filter: 🔟 🗐 🔍 ≙                                                                                       |
| Actions Transaction Transaction Type                                                                                                    | Date                                                                                                  |
| 2000035868 Rural Broadband Agreement                                                                                                    | 11/27/2019                                                                                            |

6. Next, select "Choose Files" to select the file you want to upload. Then click "Upload."

| 篇Save and Back   篇Save │ ≔⊠Submit │ ★ Cancel                 | હ {                                                                      |
|--------------------------------------------------------------|--------------------------------------------------------------------------|
| ▼ Task Details                                               |                                                                          |
| General Data                                                 | References                                                               |
| ID:<br>* Document Type:<br>Agreement Reference               | Account:<br>Contact.<br>Employee Responsible.<br>Change Status to Submit |
| Agreement Number: 100035868                                  | Active Status: In Process                                                |
| Attachments C Attachment C URL / Ith Template / Advanced     | Filter: 🔟 🗐 🍕 👄                                                          |
| No result found                                              |                                                                          |
| Upload Document(s) From Local Ha Choose Files No file chosen | Upload                                                                   |
| ▼ Notes PNew                                                 | Filter: 🕅 🗐 ஆ ≙                                                          |
| No result found                                              |                                                                          |
| Transaction History Subsequent Assignment                    | Filter: 🔟 🗐 🔍 ≏                                                          |
| Actions Transaction Transaction Type                         | Date                                                                     |
| 2000035868 Rural Broadband Agreement                         | 11/27/2019                                                               |

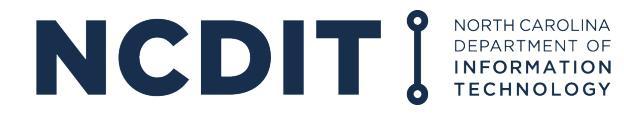

7. Now, choose "Save and Back," "Save," "Submit," or "Cancel." You are not required to save prior to clicking "Submit."

| ଅSave Back କରିave ାାଙ୍କ mit I thancel                                                                                                    | ્યુ                                                                                                   |
|----------------------------------------------------------------------------------------------------|----------------------------------------------------------------------------------------------------|
| ▼Task Details                                                                                                    |                                                                                                    |
| General Data                                                                                                    | References                                                                                            |
| ID: * Document Type: Agreement Reference Annual Reports Progress and Final Report Forms Other Document Reference: Grantor Agreement Agreement Number: 2000035868 | Account:<br>Contact:<br>Employee Responsible:<br>Change Status to Submit<br>Active Status: In Process |
|                                                                                                    | Filter:                                                                                               |
| No result found                                                                                                    |                                                                                                    |
| Upload Document(s) From Local Ha Choose Files No file chosen                                                                                                    | Upload                                                                                                |
| ▼ Notes SNew                                                                                                    | Filter: 📄 🖏 ≙                                                                                         |
| B No result found                                                                                                    |                                                                                                    |
| Transaction History Subsequent Assignment                                                                                                    | Filter: 🖬 🛱 🍕 ≙                                                                                       |
| Actions Transaction Transaction Type                                                                                                    | Date                                                                                                  |
| 2000035868 Rural Broadband Agreement                                                                                                    | 11/27/2019                                                                                            |

8. After clicking "Submit," you will be prompted with a pop-up asking you to verify that you would like to submit the document to the Office. After clicking "Yes," you will receive a notification at the top of the document upload page that says "Transaction [99999] saved" which will confirm that the document has been uploaded and submitted.

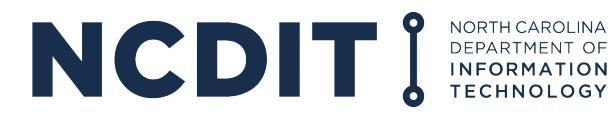

| General Data                                             |                             | References                                                              |
|----------------------------------------------------------|-----------------------------|-------------------------------------------------------------------------|
| ID:<br>* Document Type: Annual Re<br>Agreement Reference | eports 🗸 🔻                  | Account<br>Contact:<br>Employee Responsible:<br>Change Status to Submit |
| Reference:<br>Agreement Number:                          | Grantor Agreement           | Active Status: In Process                                               |
| - Attachments CAttachment CUP                            | RL I With Ter Please wait   | https://qcr.ebs.nc.gov/sap(====)/bc/bsp/sap/bsp_wd_base/popup           |
| No result found                                          |                             | Do you really want to Submit?                                           |
| Upload Document(s) From Local Ha…                        | Choose Files No file chosen | Yes No                                                                  |
| ▼ Notes SNew                                             |                             | Filter: 🔟 🗊 ७, 🗢                                                        |
| No result found                                          |                             |                                                                         |
| Transaction History Subsequent As:                       | signment                    | Filter: 🔟 🗊 속 😑                                                         |
| Actions Transaction                                      | Transaction Type            | Date                                                                    |

9. After submitting a document, a member of the Broadband Infrastructure Office team will receive a notification that a new document has been submitted for a contract. That team member will acknowledge receipt and you will receive a notification that the document has been received and reviewed.

\* Information used is for demonstration purposes only and does not reflect any existing or future agreements with the State of North Carolina